## 上海电力大学E上电

## APP 使用手册

## 一、如何下载新 APP

1、扫描二维码下载 E 上电 APP(新 APP 会覆盖老 APP)

备注:安卓、苹果手机可以直接在扫描出的页面中进行下载。若苹果使用微 信扫码需点击扫码出的页面右上角,选择在浏览器中打开,方可进行应用下载。

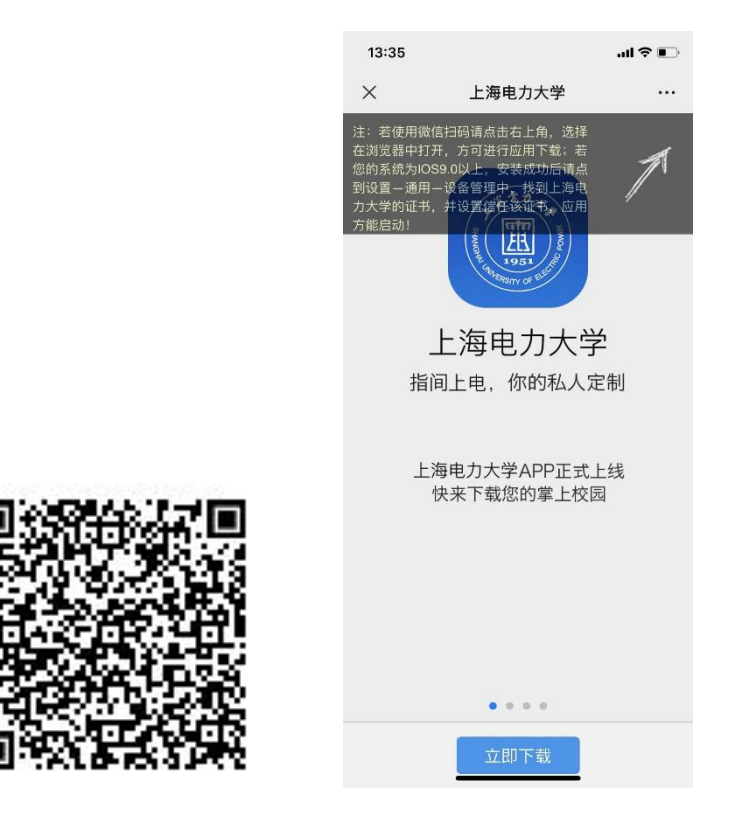

注意: 部分第三方业务系统须在校园网或 VPN 环境下使用 VPN 使用指南见: <u>https://metc.shiep.edu.cn/4582/list.htm</u> 2、苹果手机安装注意事项

安卓在安装 app 后,请点击到手机设置——通用——设备管理中,找到上海 电力大学证书,并设置信任该证书,应用方能启动。

| 13:38                                                                        |                                                                                                    | at                                                                     | .ul 🕈 🗊                         |  |
|------------------------------------------------------------------------------|----------------------------------------------------------------------------------------------------|------------------------------------------------------------------------|---------------------------------|--|
|                                                                              |                                                                                                    | 设置                                                                     |                                 |  |
| <b>?</b>                                                                     | 无线局域网                                                                                                    | SU                                                                     | JEP >                           |  |
| *                                                                            | 蓝牙                                                                                                    | ł                                                                      | J开 >                            |  |
| ((†»)                                                                        | 蜂窝网络                                                                                                    |                                                                        | >                               |  |
| ල                                                                            | 个人热点                                                                                                    |                                                                        | >                               |  |
| VPN                                                                          | VPN                                                                                                    |                                                                        |                                 |  |
|                                                                              |                                                                                                    |                                                                        |                                 |  |
| C                                                                            | 通知                                                                                                    |                                                                        | >                               |  |
| <b>(</b> ))                                                                  | 声音与触感                                                                                                    |                                                                        | >                               |  |
| C                                                                            | 勿扰模式                                                                                                    |                                                                        | >                               |  |
| I                                                                            | 屏幕使用时间                                                                                                    |                                                                        | >                               |  |
|                                                                              |                                                                                                    |                                                                        |                                 |  |
| Ø                                                                            | 通用                                                                                                    |                                                                        |                                 |  |
| 8                                                                            | 控制中心                                                                                                    |                                                                        | >                               |  |
| AA                                                                           | 显示与亮度                                                                                                    |                                                                        | >                               |  |
| Ì                                                                            | 辅助功能                                                                                                    |                                                                        | >                               |  |
| *                                                                            | 墙纸                                                                                                    |                                                                        | >                               |  |
|                                                                              | Siri与搜索                                                                                                    |                                                                        | >                               |  |
|                                                                              |                                                                                                    |                                                                        |                                 |  |
|                                                                              |                                                                                                    |                                                                        |                                 |  |
| 1:                                                                           | 3:38                                                                                                    |                                                                        | ul 🗢 🖭                          |  |
| 1:<br><b>〈</b> 通                                                             | 3:38<br>1用                                                                                                   | -<br>设备管理                                                              | ul \$ 🗊                         |  |
| 1:<br>く通<br>企业                                                               | 3 <b>:38</b><br>9 <b>用</b><br>级 APP                                                                          | "                                                                      | ul \$ 📭                         |  |
| 13<br>く通<br>企业                                                               | 3:38<br>)用<br>级APP<br>Fudan Uni                                                                              | ,<br>设备管理<br>versity                                                   | ul <b>≎ ⊮</b> )<br>>            |  |
| 1:<br>く通<br>企业                                                               | 3:38<br>IΠ<br>Fudan Uni<br>Shanghai                                                                          | ,<br>设备管理<br>versity<br>Jian Qiao University                           | ılı २ ₪<br>>                    |  |
| 13<br>く通<br>企业                                                               | 3:38<br>IAI<br>Shanghai J<br>Shanghai J                                                                      | 设备管理<br>versity<br>Jian Qiao University<br>University of Electric      | <b>il ≎ ®</b><br>><br>><br>Po > |  |
| 1:<br>< 通<br>企业<br>()<br>()<br>()<br>()<br>()<br>()<br>()<br>()<br>()<br>()  | 3:38<br>III<br>III APP<br>Fudan Uni<br>Shanghai A<br>Shanghai I                                              |                                                                        | il ♥ ⊮><br>><br>><br>Po >       |  |
| 1:<br>く通<br>企业                                                               | 3:38<br>研<br>型 Fudan Uni<br>Shanghai I<br>Shanghai I                                                         | ,<br>设备管理<br>versity<br>Jian Qiao University<br>University of Electric | ıl ♥ ⊮><br>><br>><br>Po >       |  |
|                                                                              | 3:38<br>III<br>III III<br>III IIII<br>IIII IIIII<br>IIIIIIII                                                 | 。<br>设备管理<br>versity<br>Jian Qiao University<br>University of Electric | il ♥ ∰)<br>><br>><br>Po >       |  |
| 11:<br>く 通<br>企业<br>()<br>()<br>()<br>()<br>()<br>()<br>()<br>()<br>()<br>() | 3:38<br>III<br>III<br>III<br>IIII<br>IIIII<br>IIIIII<br>IIIIII                                               | 。<br>设备管理<br>versity<br>Jian Qiao University<br>University of Electric | il ♥ ₪><br>><br>><br>Po >       |  |
| 1:<br>《通<br>企业                                                               | 3:38<br>III<br>III APP<br>Fudan Uni<br>Shanghai I<br>Shanghai I                                              | 。<br>设备管理<br>versity<br>Jian Qiao University<br>University of Electric | ıl ♥ ⊮)<br>><br>><br>Po >       |  |
| 1:<br>《通<br>企业                                                               | 3:38<br>通用<br>Fudan Uni<br>Shanghai I<br>Shanghai I                                                          | 设备管理<br>versity<br>Jian Qiao University<br>University of Electric      | il ♥ ⊮><br>><br>><br>Po >       |  |
| 1:                                                                           | 3:38<br>III<br>WAPP<br>Fudan Uni<br>Shanghai I<br>Shanghai I                                                 | 。<br>设备管理<br>versity<br>Jian Qiao University<br>University of Electric | nl ♥ ⊮><br>><br>><br>Po >       |  |
| 1:<br>《通<br>企业                                                               | 3:38<br>III<br>III III<br>III Fudan Uni<br>Shanghai III<br>Shanghai III                                      | 。<br>设备管理<br>versity<br>Jian Qiao University<br>University of Electric | il ♥ ⊮><br>><br>><br>Po >       |  |
| 13<br>《通<br>企业                                                               | 3:38                                                                                                    | 设备管理<br>versity<br>Jian Qiao University<br>University of Electric      | il ♥ ♥♪                         |  |
|                                                                              | 3:38<br>III<br>III III<br>III Fudan Uni<br>IIII<br>IIII IIII<br>IIIII<br>IIIII<br>IIIIII<br>IIIIII<br>IIIIII | 。<br>设备管理<br>versity<br>Jian Qiao University<br>University of Electric | ıl ♥ ♥                          |  |
|                                                                              | 3:38<br>III<br>III<br>III<br>IIII<br>IIIII<br>IIIIIIIII                                                      | 设备管理<br>versity<br>Jian Qiao University<br>University of Electric      | il ♥ ⊮><br>><br>><br>Po >       |  |

| 13:38                                                                                                    | al 🕈 🖭                                                                                                    |
|----------------------------------------------------------------------------------------------------|----------------------------------------------------------------------------------------------------|
| < < 设置 通用                                                                                                    | 3                                                                                                    |
| iPhone储存空间                                                                                                    | >                                                                                                    |
| 后台 App 刷新                                                                                                    | >                                                                                                    |
|                                                                                                    |                                                                                                    |
| 日期与时间                                                                                                    | >                                                                                                    |
| 键盘                                                                                                    | >                                                                                                    |
| 字体                                                                                                    | >                                                                                                    |
| 语言与地区                                                                                                    | >                                                                                                    |
| 词典                                                                                                    | >                                                                                                    |
| VPN                                                                                                    | 未连接 >                                                                                                    |
| 设备管理                                                                                                    | 3 >                                                                                                    |
| MII 1-1                                                                                                    | ¥ (75)                                                                                                    |
| 法律与监管                                                                                                    | >                                                                                                    |
|                                                                                                    |                                                                                                    |
| 还原                                                                                                    | >                                                                                                    |
| 关机                                                                                                    |                                                                                                    |
|                                                                                                    |                                                                                                    |
|                                                                                                    |                                                                                                    |
| 13:40                                                                                                    | <br>۱۱ ۴ هزانه                                                                                                    |
| 13:40<br>🔇 Shanghai Universit                                                                                                    | , না হি 📧<br>y of Electric Power                                                                                                   |
| 13:40<br>Shanghai Universit<br>来自开发者"iPhone Distribution:<br>Electric Power"的App在此iPhon<br>之前将不会运行。                                                                                                    | ・・・・・・・・・・・・・・・・・・・・・・・・・・・・・・・・・・・・                                                                                               |
| 13:40<br>く Shanghai Universit<br>来自开发者 "IPhone Distribution:<br>Electric Power"的 App在此 IPhon<br>之前符 充定行。<br>信任 "Shanghai Universit                                                                                                    | 내 중 ) (Y of Electric Power<br>Shanghai University of<br>e 未受信任,在信任此开发者<br>ty of Electric Power"                                    |
| 13:40   く Shanghai Universit   来自开发者**Phone Distribution:   Electric Power*的App 在此iPhone   之前将不会运行、   信任**Shanghai Universit   米自开发者**Phone Distribution:   生活力   第二日子支援者**Phone Distribution:   生活力   第二日子支援者**Phone Distribution:   生活力   第二日子支援者**Phone Distribution:   生活力   米自开发者**Phone Distribution:   少日日子支援者***Phone Distribution:   第二日子支援者************************************ | 비 중 匣<br>y of Electric Power<br>Shanghai University of<br>o未受信任,在信任此开发者<br>ty of Electric Power"<br>ON: SHANGHAI UNIVERSITY        |
| 13:40   く Shanghai Universit   米自开发着"IPhone Distribution:   Electric Power <sup>®</sup> (Ø App 在此 IPhone   之創将不会运行、   (信任 "Shanghai Universit   株自开发着 "IPHONE DISTRIBUTI<br>OF ELECTRIC POWER <sup>®</sup> (Ø) App   (⑥ 上电                                                                                                    | 대 중 匣<br>y of Electric Power<br>Shanghai University of<br>o未愛信任,在信任此开发者<br>ty of Electric Power"<br>ON: SHANGHAI UNIVERSITY<br>已验证 |

## 二、APP 功能

1、"我的"界面

教师端首页顶部栏目校车、考勤、云盘、消息

研究生端首页顶部栏目我的学业、云盘、预定品台、消息

本科生端首页顶部栏目预定平台、一卡通、云盘、消息

应用收藏: 您收藏常用应用, 快捷入口。

我的服务:我的待办(需要您审核办理的事项)、我的申请(您发起的流程 在审核中的事项)、我的办结(我申请的流程办结的事项)。

业务直通车:业务系统快速访问入口。

2、"服务中心"界面

顶部栏目是推荐应用

下方是各个分类服务应用,可以根据分类查询,或者根据顶部点击搜索框模 糊查询,与PC端"服务中心"功能一致。

3、"资讯"界面

校园新闻、通知公告、将作报告、媒体看上电、院部动态、上电故事。

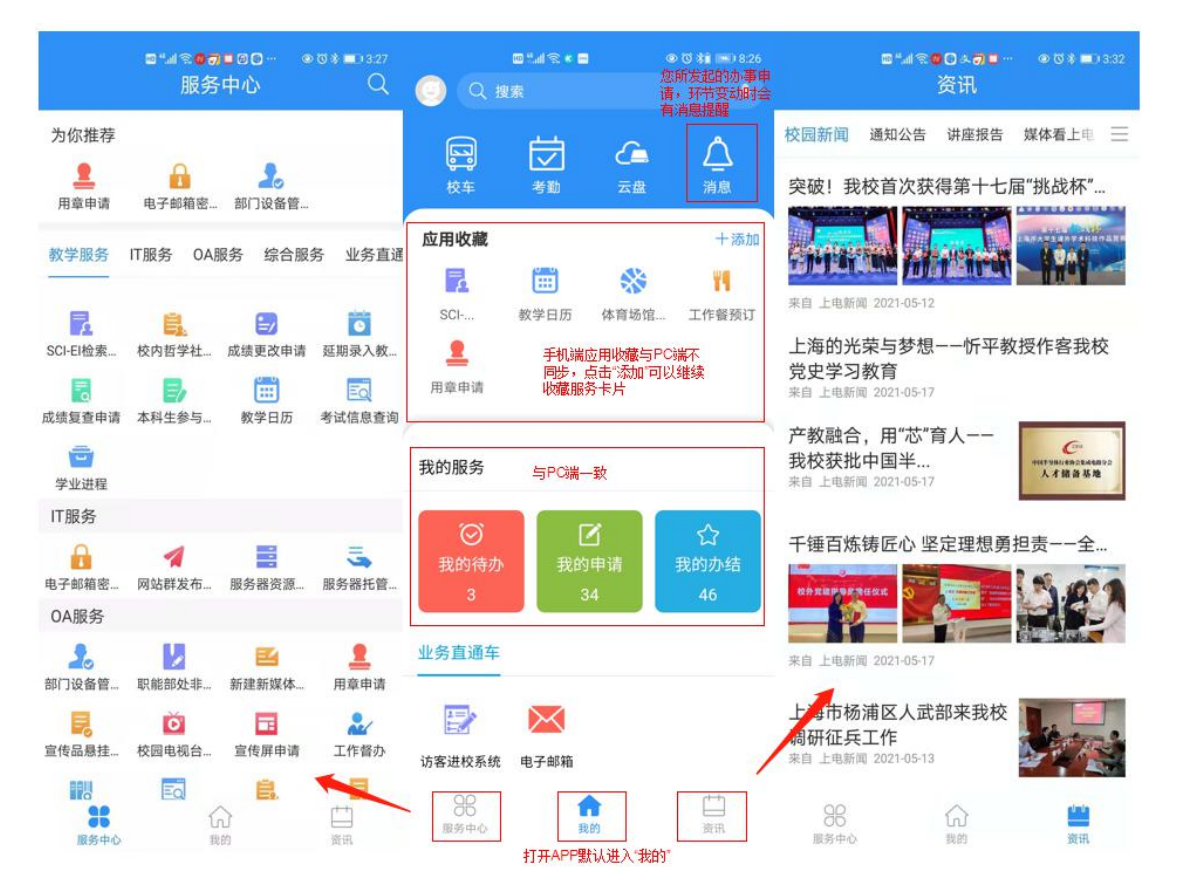